## Tvorba Testů v Powerpointu

1 - Vytvoříme Úvodní okno s tlačítkem např. Začni TEST.

2 - Vytvoříme jednotlivé stránky s otázkami a odpověďmi.

<u>POZOR!!!</u> Zakážeme přechody mezi snímky pomocí kliknutí myši, aby uživatel musel vždy kliknout na odpověď a nemohl tak otázku přeskočit.

3 - Vytvoříme Závěrečné okno s tlačítkem např. Ukaž VÝSLEDEK.

4 - Naprogramujeme *Makro* jazyka VBA a to tak, že v menu zvolíme Nástroje->Makra->Vytvořit makro a napíšeme název makra, kterým se má začínat např. začátek.

```
Dim celkem As Variant
Sub další okno()
    SlideShowWindows(1).View.Next
End Sub
Sub výsledek()
    If celkem = 3 Then
        MsgBox "Gratuluji, získal jste 3 body. Máte VÝBORNOU."
    End If
    If celkem = 2 Then
        MsgBox "Ziskal jste 2 body. Máte CHVALITEBNOU."
    End If
    If celkem <= 1 Then
        MsgBox "Vaše znalosti jsou slabé. Testem jste NEPROŠEL."
    End If
End Sub
Sub správně()
    celkem = celkem + 1
    další okno
End Sub
Sub špatně()
    celkem = celkem - 1
    další okno
End Sub
Sub začátek()
    celkem = 0
    další okno
End Sub
```

5 - Přes každou odpověď vytvoříme Vlastní tlačítko bez výplně barvou.

6 - Na každé tlačítko pak klikneme **Pravým tlačítkem myši** a zvolíme **Hypertextový odkaz-**>**Spustit makro** a vybere název té akce, která se má provést.

Tedy když je odpověď **správná**, zvolíme makro *správně*. Je-li odpověď **špatná** zvolíme makro *špatně*. Chceme-li **spustit test**, zvolíme *začátek*. Chceme-li zobrazit **výsledek testu**, zvolíme *výsledek*.

7 - Vyzkoušíme správnost fungování testu.

8 - Uložíme soubor následovně:

a) vlastníme-li MS-Office 2007 a novější:

1 - uložíme vše jako jeden soubor **Soubor -> Uložit jako -> S podporou maker** např. **Test.pptm** 

b) vlastníme-li MS-Office 2005 a starší:

- 1 zkopírujeme program do Wordu a uložíme ho jako např. Program.doc
- 2 uložíme celý test normálně např. jako Test.ppt
   a <u>oba dva soubory musíme mít na Flashdisku pohromadě!</u>

3 - Když pak soubor **Test.ppt** otevřeme, nakopírujeme do okna s makry obsah souboru **Program.doc** a můžeme spustit prezentaci.

## Makra ke zkopírování:

Dim celkem As Variant Sub další\_okno() SlideShowWindows(1).View.Next End Sub Sub výsledek() If celkem = 3 Then MsgBox "Výborně, zvládl jsi bez jediné chybičky." End If If celkem = 2 Then MsgBox "Ujde to, jedna chyba." End If If celkem = 1 Then MsgBox "Nic moc :-(, měl bys zlepšit přípravu." End If If celkem = 0 Then MsgBox "Hrůůůůza :-(, začni už se učit!!!" End If End Sub Sub začátek() celkem = 0další\_okno End Sub Sub správně() celkem = celkem + 1další okno End Sub Sub špatně() další okno End Sub

## <u>DÚ č. 6</u>

Vytvoř test s 5 otázkami na libovolné téma (hudba, film, pohádky, učivo...) – celkem 7 snímků (úvodní, 5 otázek, zhodnocení výsledků).

Nastav pomocí maker vyhodnocení testu, bodování a výsledné ohodnocení podle získaných

bodů, nezapomeň odstranit možnost náhodného překliknutí na další snímek myškou.

Test vhodně graficky uprav – pozadí, obrázky, barevnost...